# 在无线接入点上关联无线调度程序

#### 目标

虚拟接入点(VAP)是虚拟局域网(VLAN)的无线等效形式,它对无线局域网(WLAN)进行分段 ,并在一台物理设备中模拟多个接入点。无线调度程序为VAP或无线电设置运行的时间间隔 ,这有助于节省电源并提高安全性。您最多可以将16个配置文件关联到不同的VAP或无线电 接口,但每个接口只允许一个配置文件。每个配置文件都可以具有控制关联VAP或WLAN正常 运行时间的特定时间规则。

通过配置无线调度程序,您可以根据预定义的时间间隔自动启用VAP和无线电。无线电是 WAP的物理部分,用于创建无线网络。WAP上的无线电设置控制无线电的行为并确定WAP发 送的无线信号类型。使用调度程序有助于节省电源并提高网络安全性。

本文提供有关如何在无线接入点(WAP)的WLAN或VAP接口上关联无线调度程序配置文件的说明。

## 适用设备

- •WAP100系列
- •WAP300系列
- •WAP500系列

#### 软件版本

- 1.0.0.17 WAP571、WAP571E
- 1.0.1.2 WAP150、WAP361
- 1.0.2.2 WAP351、WAP131
- 1.0.6.2 WAP121、WAP321
- 1.2.1.3 WAP371、WAP551、WAP561

## 将调度程序配置文件与WLAN或VAP接口关联

**重要信息:**在继续配置步骤之前,请确保已在WAP上配置了无线调度程序配置文件。要了解 如何配置无线调度程序配置文件或规则,请单击<u>此处</u>获取说明。

步骤1.登录基于Web的实用程序,然后选择Wireless > Scheduler Association。Scheduler Association。

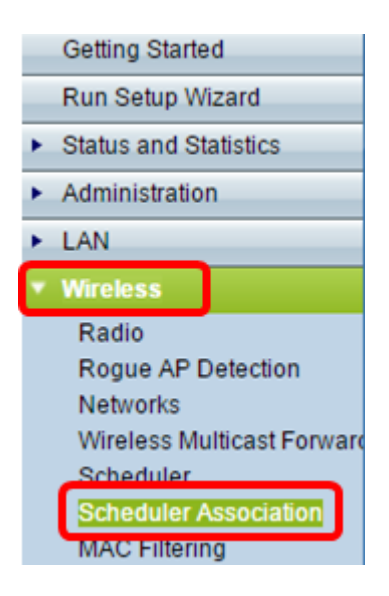

**注意:**Wireless(无线)菜单下的可用选项可能因您的WAP而异。在本例中,使用WAP571。 步骤2.从Radio区域点击单选按钮。

**注意:**如果您有WAP551,请跳至<u>步骤3</u>。WAP551是单频接入点。

| Scheduler Association |                                                                |  |  |
|-----------------------|----------------------------------------------------------------|--|--|
| Radio:                | <ul> <li>Radio 1 (5 GHz)</li> <li>Radio 2 (2.4 GHz)</li> </ul> |  |  |

**注意:**可用选项可能因您的WAP而异。在本例中,选择无线电1(5 GHz)。

步骤3.从网络接口旁的Profile Name下拉列表中选择要与接口关联的配置文件。

注意: VAP 0 接口是设备的物理无线电接口,因此,不能将任何配置文件与接口关联。

| Scheduler Association          |                  |                              |  |  |
|--------------------------------|------------------|------------------------------|--|--|
| Network Interface              | Profile Name     | Interface Operational Status |  |  |
| WLAN 0 (Radio 1)               | Weekdays 🔻       | Enabled                      |  |  |
| VAP 0 (Home WAP 1)             | None<br>Weekdays | Enabled                      |  |  |
| VAP 1 (Virtual Access Point 2) | None 🔻           | Disabled                     |  |  |

VAP的最大数量可能因您使用的WAP而异。每个型号的可用VAP数量如下:

- •WAP500系列(WAP551、WAP561、WAP571、WAP571E)—16个VAP
- •WAP300系列(WAP321、WAP351、WAP361、WAP371)—8个VAP
- •WAP100系列(WAP121、WAP131、WAP150)-4 VAPS

步骤4.单击"保存"。在无线电或VAP上所做的更改将自动保存在运行配置和启动配置文件上。

# Scheduler Association

Radio: 
Radio 1 (5 GHz)
Radio 2 (2.4 GHz)

| Scheduler Association            |               |                              |
|----------------------------------|---------------|------------------------------|
| Network Interface                | Profile Name  | Interface Operational Status |
| WLAN 0 (Radio 1)                 | Weekdays 🔻    | Enabled                      |
| VAP 0 (Home WAP 1)               | None <b>v</b> | Enabled                      |
| VAP 1 (Virtual Access Point 2)   | Weekdays 🔻    | Disabled                     |
| VAP 2 (Virtual Access Point 3)   | None <b>v</b> | Disabled                     |
| VAP 3 (Virtual Access Point 4)   | None <b>v</b> | Disabled                     |
| VAP 4 (Virtual Access Point 5)   | None <b>v</b> | Disabled                     |
| VAP 5 (Virtual Access Point 6)   | None <b>v</b> | Disabled                     |
| VAP 6 (Virtual Access Point 7)   | None <b>v</b> | Disabled                     |
| VAP 7 (Virtual Access Point 8)   | None <b>v</b> | Disabled                     |
| VAP 8 (Virtual Access Point 9)   | None <b>v</b> | Disabled                     |
| VAP 9 (Virtual Access Point 10)  | None <b>v</b> | Disabled                     |
| VAP 10 (Virtual Access Point 11) | None <b>v</b> | Disabled                     |
| VAP 11 (Virtual Access Point 12) | None <b>v</b> | Disabled                     |
| VAP 12 (Virtual Access Point 13) | None <b>v</b> | Disabled                     |
| VAP 13 (Virtual Access Point 14) | None <b>T</b> | Disabled                     |
| VAP 14 (Virtual Access Point 15) | None <b>v</b> | Disabled                     |
| VAP 15 (Virtual Access Point 16) | None <b>T</b> | Disabled                     |
| 2                                |               |                              |

步骤5.(可选)当系统提示您无线设置即将更新且可能断开连接时,单击"确定"。

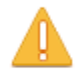

Your wireless settings are about to be updated. You may be disconnected.

| ОК | Cancel |
|----|--------|
|    | ,      |

**注意:**只允许一个调度程序配置文件与WLAN接口或每个VAP关联。多个VAP可与单个调度程 序配置文件配合使用。

 $\sim$ 

现在,您应该已在WAP的WLAN或VAP接口上关联调度程序配置文件。